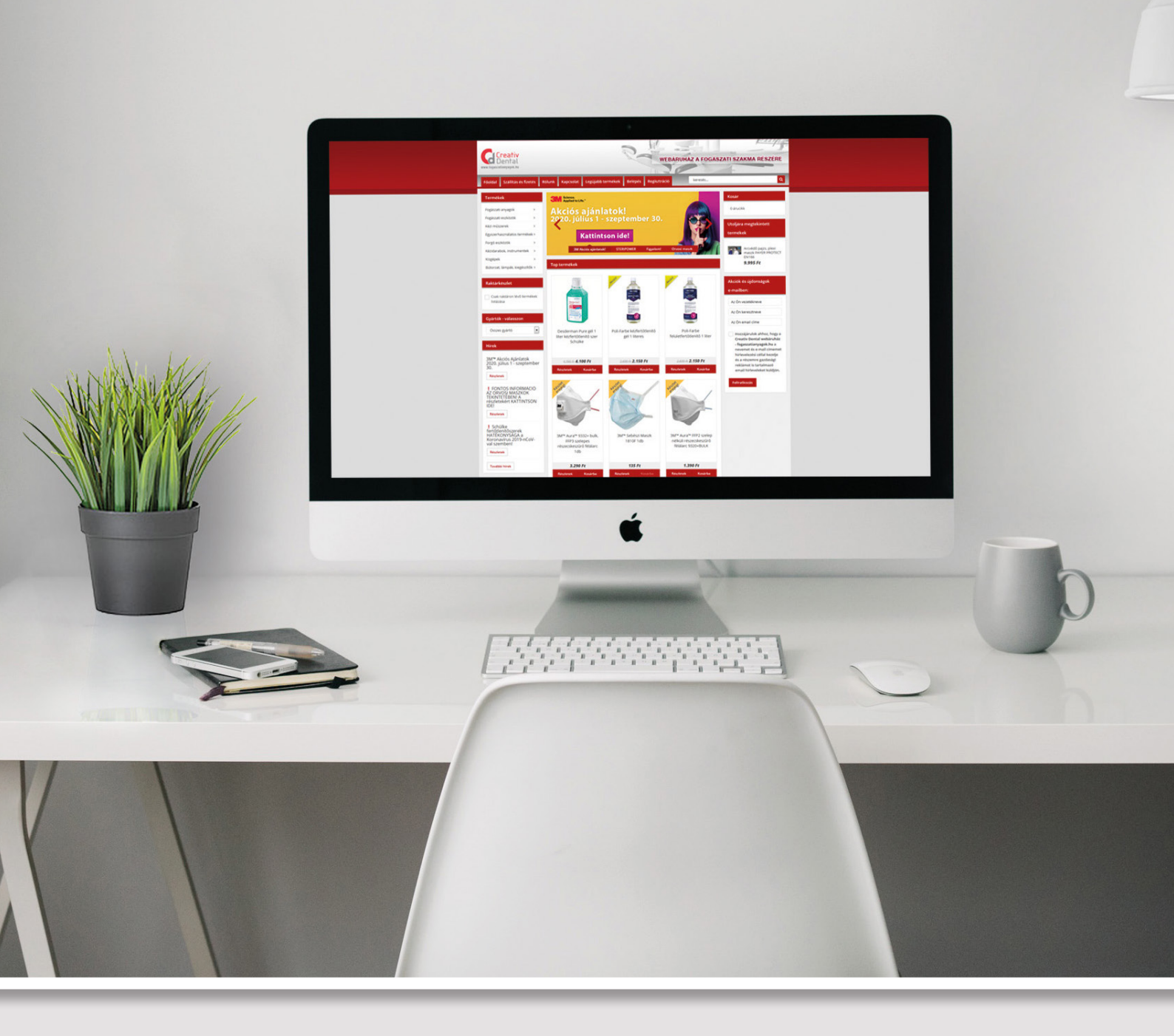

## Vásárlás folyamata nem regisztrált vásárló esetén

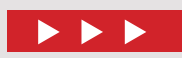

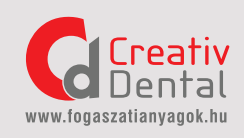

## Vásárlás folyamata nem regisztrált vásárló esetén

- 1. Helyezze a terméket a kosárba
- Amennyiben nem kíván további terméket vásárolni, kérjük kattintson a Tovább a kosárhoz gombra
- 3. Majd válassza a Tovább a Pénztárhoz lehetőséget

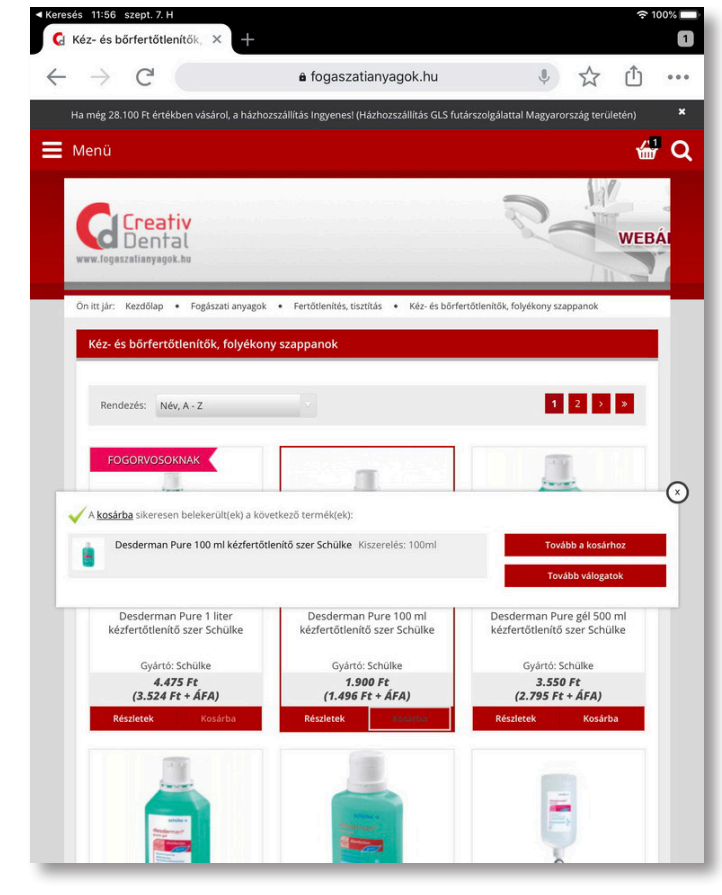

- 4. Kérjük töltse ki elérhetőségeit
- (e-mail cím, vezetéknév, keresztnév, telefonszám megadásával)
- 5. Majd kattintson a **Tovább a szállítási módokhoz** gombra

| → C                                              | 🔒 fogaszatiar                | nyagok.hu  | . ↔                 | ۰ Ú        |
|--------------------------------------------------|------------------------------|------------|---------------------|------------|
| Clooptin                                         |                              |            |                     |            |
| Dental                                           |                              |            |                     | ÁGOS<br>AT |
| www.fogaszatianyagok.hu                          |                              |            |                     |            |
| ELÉRHETŐSÉG                                      | SZÁLLÍTÁS                    | FIZETÉS    | ŌSSZEGZÉS           |            |
| Rendelés összesítés<br><sup>(upon beváltás</sup> |                              |            |                     | 1.900      |
| Hol érhetjük el?                                 |                              |            | Bejelent            | kezés      |
| E-mail cím                                       |                              |            |                     | ~          |
| Vezetéknév                                       | ~                            | Keresztnév |                     | ~          |
| Telefonszám                                      |                              |            |                     | ~          |
| Szeretnék hírlevelet kapni a                     | az akciókról, újdonságokról. |            |                     |            |
| Kupon megadása                                   |                              |            |                     |            |
| Kuponkód                                         |                              |            | Beváltás            |            |
|                                                  |                              |            |                     |            |
| Vissza a kosárba                                 |                              | Tovább a   | a szállítási módokh | oz         |
|                                                  |                              |            |                     |            |
| Altertéres Consellation Coltége la la            | ÁSZE Szállítás ás fizat      |            |                     |            |

## 8. Kérjük válassza ki a **Fizetési mód**ot

Amennyiben Ön **magánszemély**, kérjük válassza a **banki** előre utalást fizetési módként. Köszönjük megértését!

| → C                                                                                                    | a fogaszatianyagok.hu                                                                                                    | . ♥ ☆ ੯                 |
|----------------------------------------------------------------------------------------------------|----------------------------------------------------------------------------------------------------|-------------------------|
| Creativ                                                                                                    |                                                                                                    | BIZTONSÁGO<br>KAPCSOLAT |
| www.fogaszatianyagok.hu                                                                                                    |                                                                                                    |                         |
| ELÉRHETŐSÉG                                                                                                    | SZÁLLÍTÁS FIZETÉS                                                                                                    | ŌSSZEGZÉS               |
| Rendelés összesítés                                                                                                    |                                                                                                    | -                       |
| Kupon beváltás                                                                                                    |                                                                                                    | 3.                      |
| Elérhetőség                                                                                                    | Az Ön adatai látszanak itt                                                                                                    | Módosítás               |
| Szállítás                                                                                                    | Az Ön adatai látszanak itt                                                                                                    | Módosítás               |
| Válasszon fizeti                                                                                                    | ési módot<br><sub>Italás)</sub>                                                                                                    | Ingyer                  |
| Válasszon fizete                                                                                                    | ési módot<br><sup>utalás)</sup>                                                                                                    | Ingyer                  |
| Válasszon fizete<br>Banki átutalás (előre t<br>Jtánvétel (fogászati s                                                                               | ÉSI MÓdot<br><sup>utalás)</sup><br>zakembereknek)                                                                                                    | Ingyer<br>24            |
| Válasszon fizete<br>anki átutalás (előre t<br>Jtánvétel (fogászati s<br>Jtánvétel bankkártyá                                                        | <b>Ési módot</b><br>utalás)<br>zakembereknek)<br>s fizetéssel (fogászati szakembereknek)                                                                        | Ingyer<br>24<br>24      |
| Válasszon fizetr<br>anki átutalás (előre u<br>tánvétel (fogászati s<br>Jtánvétel bankkártyá<br>Számlázási cím                                       | ÉSI módot<br>Italás)<br>zakembereknek)<br>s fizetéssel (fogászati szakembereknek)                                                                               | Ingyer<br>24<br>24      |
| Válasszon fizete<br>anki átutalás (előre u<br>htánvétel (fogászati s<br>htánvétel bankkártyá<br>Számlázási cím<br>a számlázási adataim              | <b>ÉSI MÓdot</b><br>utalás)<br>zakembereknek)<br>s fizetéssel (fogászati szakembereknek)<br>megegyeznek a szállítási címemmel                                   | Ingyen<br>24<br>24      |
| Válasszon fizete<br>anki átutalás (előre u<br>Itánvétel (fogászati s<br>Jtánvétel bankkártyá<br>Számlázási cím<br>A számlázási adataim              | ÉSI módot<br>utalás)<br>zakembereknek)<br>s fizetéssel (fogászati szakembereknek)<br>megegyeznek a szállítási címemmel<br>Az Ön adatai látszanak itt            | Ingyer<br>24<br>24      |
| Válasszon fizetu  anki átutalás (előre ti  tánvétel (fogászati s  tánvétel bankkártyá  Számlázási cím  A számlázási adatalm  Új számlázási címet ad | ÉSI módot<br>utalás)<br>zakembereknek)<br>s fizetéssel (fogászati szakembereknek)<br>megegyeznek a szállítási címemmel<br>Az Őn adatai látszanak itt<br>dok meg | Ingyer<br>24<br>24      |

- 6. Kérjük töltse ki adatait
- (irányítószám, város, cím megadásával)
- 7. Majd kattintson a Tovább a fizetési módokhoz gombra

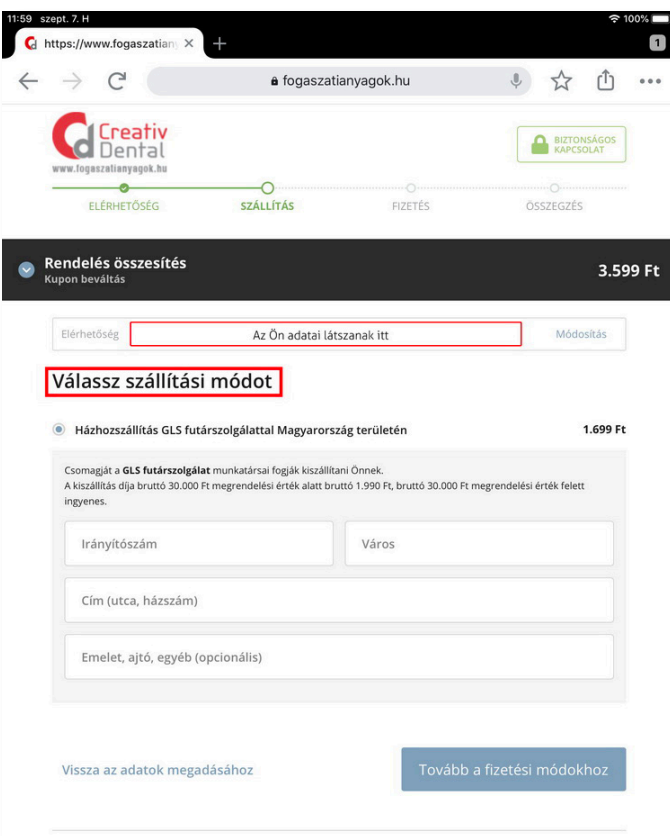

## Vásárlás folyamata nem regisztrált vásárló esetén

9. Amennyiben számlázási címe megegyezik a szállítási címével, úgy válassza a pirossal megjelölt lehetőséget, egyéb esetben kérjük töltse ki új számlázási adatait.

| Szállítás                                                                                                    | Házhozszállítás GLS futárszolgálat                                                   | tal Magyarország területén (1.699 Ft) | Módosítás |
|----------------------------------------------------------------------------------------------------|--------------------------------------------------------------------------------------|---------------------------------------|-----------|
| Válasszon                                                                                                    | fizetési módot                                                                       |                                       |           |
| O Banki átutal                                                                                                    | ás (előre utalás)                                                                    |                                       | Ingyene   |
| O Utánvétel (fo                                                                                                    | ogászati szakembereknek)                                                             |                                       | 24 F      |
| O Utánvétel ba                                                                                                    | nkkártyás fizetéssel (fogászati szake                                                | mbereknek)                            | 24 F      |
| Számlázási                                                                                                    | i adataim megegyeznek a szállítási cír                                               | nemmel                                |           |
| Számlázási     Új számlázási     Cégként vá     Vezetéknév                                                                                                    | i adataim megegyeznek a szállítási cír<br>si címet adok meg<br>sárolok               | Keresztnév                            | ~         |
| Számlázás     új számlázás     Új számlázás     Új s | i adataim megegyeznek a szállítási cír<br>si címet adok meg<br>sárolok<br>zág        | Rerestnév                             | •         |
| Számlázás     Új számlázás     Új számlázás     Cégként vá     Vezetéknév     Ország     Magyarors     Irányítószám                                                                                                    | i adataim megegyeznek a szállítási cír<br>si címet adok meg<br>sárolok<br>zág        | Nerrestmér<br>Väros                   | ~         |
| Számlázás     új számlázás     új számlázás     Új számlázás     Új s | i adataim megegyeznek a szállítási cír<br>si címet adok meg<br>sárolok<br>zág<br>zág | Nerrestinér<br>Väros                  | ~<br>~    |

10. Megrendelésének összegzésekor még lehetősége van módosítani, amennyiben adataiban eltérés mutatkozik. Ügyfélszolgálatunk részére további információkat a **Megjegyzés a rendeléshez** menüpontban adhat meg.

| -                                                                                                    | ê fogaszatianyagok.hu                                                                                                    |                          |
|----------------------------------------------------------------------------------------------------|----------------------------------------------------------------------------------------------------|--------------------------|
|                                                                                                    | tiv<br>Tal                                                                                                    | BIZTONSÁGOS<br>KAPCSOLAT |
| RENDELÉ                                                                                                    | S ÖSSZEGZÉSE                                                                                                    |                          |
| C Elérhet                                                                                                    | őség                                                                                                    | Módosítás                |
|                                                                                                    | Az Ön adatai látszanak itt                                                                                                    |                          |
| Szállítá                                                                                                    | s                                                                                                    | Módosítás                |
| Házhozszálli                                                                                                    | tás GLS futárszolgálattal Magyarország területén                                                                                   | (1.699 Ft)               |
|                                                                                                    | Az Ön adatai látszanak itt                                                                                                    |                          |
|                                                                                                    |                                                                                                    |                          |
| Fizetés                                                                                                    |                                                                                                    | Módosítás                |
| <ul> <li>Fizetés</li> <li>Utánvétel (f</li> </ul>                                                                                          | ogászati szakembereknek) (24 Ft)                                                                                                   | Módosítás                |
| Fizetés<br>Utánvétel (f                                                                                                    | <b>ogászati szakembereknek) (24 Ft)</b><br>Az Ön adatai látszanak itt                                                              | Módosítás                |
| Fizetés     Utánvétel (f      Termékek     1 db Desderma     Kiszerelés: 11                                                                | ogászati szakembereknek) (24 Ft)<br>Az Őn adatai látszanak itt<br>n Pure 100 ml kézfertőtlenítő szer Schülke                       | Módosítás                |
| Fizetés     Utánvétel (f      Termékek     1 db Desderma     Kiszerelés: 1      Megjegyzés a re                                            | ogászati szakembereknek) (24 Ft)<br>Az Őn adatai látszanak itt<br>n Pure 100 ml kézfertőtlenítő szer Schülke                       | Módosítás                |
| Fizetés     Utánvétel (f      Termékek     1 db Desderma     Kiszerelés: 1      Megjegyzés a re                                            | n Pure 100 ml kézfertőtlenítő szer Schülke                                                                                         | Módosítás                |
| Fizetés     Utánvétel (f     Termékek     1 db Desderma     Kiszerelés: 1     Megjegyzés a re     Összeg                                   | ogászati szakembereknek) (24 Ft)<br>Az Őn adatai látszanak itt<br>n Pure 100 ml kézfertőtlenítő szer Schülke<br>™<br>Meléshez ∧    | Módosítås                |
| Fizetés     Utánvétel (f     Eremékek     db Desderma     Kiszerelés: 11     Megjegyzés a re     Összeg     Házhozszállítás     területén: | agászati szakembereknek) (24 Ft)<br>Az Ön adatai látszanak itt<br>n Pure 100 ml kézfertőtlenítő szer Schülke<br>Oml<br>ndeléshez A | Módositás                |

Tudomásul veszem és elfogadom a(z) Általános Szerződési Feltételek

Új számlázási cím megadása esetén lehetősége van a **Cégként vásárolok** menüpontot választani, ebben az esetben kérjük **Adószámát** pontosan kitölteni. Majd kattintson a **Tovább az összegzéshez** gombra.

| zámlázási cím                      |                     |           |
|------------------------------------|---------------------|-----------|
|                                    |                     |           |
| A számlázási adataim megegyeznek a | szállítási címemmel |           |
| Új számlázási címet adok meg       |                     |           |
| egként vásárolok                   |                     |           |
| Cégnév                             |                     |           |
|                                    |                     |           |
| Ország<br>Magyarország             |                     | · · · · · |
| lrányítószám                       | ✓ Város             | · · · ·   |
| Cîm (utca, házszám)                |                     | ~         |
| Emelet, ajtó, egyéb (opcionális)   |                     |           |
| Adószám                            |                     |           |
|                                    |                     |           |
|                                    |                     |           |

11. Kérjük fogadja el az **Általános Szerződési Feltételek**et és kattintson a **MEGRENDELEM** gombra a rendelés véglegesítéséhez.

| C=41(64-                                                                                                    |                   |
|----------------------------------------------------------------------------------------------------|-------------------|
| Szallítas                                                                                                    | Módosítás         |
| Házhozszállítás GLS futárszolgálattal Magyarország területén (1.699 Ft)                                                                                                    |                   |
| Az Ön adatai látszanak itt                                                                                                    |                   |
| Eizetás                                                                                                    | Médacítás         |
| Fizetes                                                                                                    | Modositas         |
| Utánvétel (fogászati szakembereknek) (24 Ft)                                                                                                    |                   |
| Az Un adatai lätszanak itt                                                                                                    |                   |
|                                                                                                    |                   |
| Termékek                                                                                                    |                   |
| l db. Docdormon Ruro 100 ml kázfortőtlanítő czar Schülka                                                                                                    | 4 000 5           |
| Kiszerelés: 100ml                                                                                                    | 1.900 Ft          |
|                                                                                                    |                   |
| Negjegyzes a rendeleshez 🔨                                                                                                    |                   |
|                                                                                                    |                   |
|                                                                                                    |                   |
|                                                                                                    |                   |
| Összeg                                                                                                    | 1.900 Ft          |
|                                                                                                    |                   |
| Házhozszállítás GLS futárszolgálattal Magyarország                                                                                                    | 1.699 Ft          |
| tázhozszállítás GLS futárszolgálattal Magyarország<br>erületén:<br>Itánvéfel (focászati szakembereknek)                                                                                                    | 1.699 Ft<br>24 Ft |
| táchozszállítás GLS futárszolgálattal Magyarország<br>erületén:<br>Itánvétel (fogászati szakembereknek)                                                                                                    | 1.699 Ft<br>24 Ft |
| tázhozszállítás GLS futárszolgálattal Magyarország<br>erületén:<br>Itánvétel (fogászati szakembereknek)                                                                                                    | 1.699 Ft<br>24 Ft |
| iázhozszállítás GLS futárszolgálattal Magyarország<br>erületén:<br>Jtánvétel (fogászati szakembereknek)<br>Bruttó végösszeg 3.623 Ft                                                                                                    | 1.699 Ft<br>24 Ft |
| iázhozszállítás GLS futárszolgálattal Magyarország<br>erületén:<br>Jtánvétel (fogászati szakembereknek)<br>Bruttó végösszeg 3.623 Ft                                                                                                    | 1.699 Ft<br>24 Ft |
| Idárhozszállítás GLS futárszolgálattal Magyarország<br>erületén:<br>Jtánvétel (fogászati szakembereknek)<br>Bruttó végösszeg 3.623 Ft                                                                                                    | 1.699 Ft<br>24 Ft |
| Idázhozszállítás GLS futárszolgálattal Magyarország<br>erületén:<br>Jtánvétel (fogászati szakembereknek)<br>Bruttó végösszeg 3.623 Ft<br>Diromásul veszem és elfogadom a(2) Általános Szerződési Feltételek -                                                                                                    | 1.699 Ft          |
| Idárhozszállítás GLS futárszolgálattal Magyarország<br>erületén:<br>Jtánvétel (fogászati szakembereknek)<br>Bruttó végösszeg 3.623 Ft<br>Urufomásul veszem és elfogadom a(2) Általános Szerződési Feltételek -<br>ávűr-et és a rendeléssel járó fizetési kötelezettséget.<br>El kell fogadni a Vásárlási feltételeket!                | 1.699 Ft          |
| Itárhozszállítás GLS futárszolgálattal Magyarország<br>erületén:<br>Jtánvétel (fogászati szakembereknek)<br>Bruttó végösszeg 3.623 Ft<br>U omásul veszem és elfogadom a(2) Áttalános Szerződési Feltételek -<br>Ázz-et és a rendeléssel járó fizetési kötelezettséget.<br>El kell fogadni a Vásárlási feltételeket!                   | 1.699 Ft          |
| iázhozszállítás GLS futárszolgálattal Magyarország<br>erületén:<br>Itánvétel (fogászati szakembereknek)  Bruttó végösszeg 3.623 Ft  tojomásul veszem és elfogadom a(2) Általános Szerződési Feltételek -<br>ALF-et és a rendeléssel járó fizetési kötelezettséget.<br>El kell fogadni a Vásárlási feltételekett  MEGRENDEL EM         | 1.699 Ft          |
| Idárhozszállítás GLS futárszolgálattal Magyarország<br>erületén:<br>Ditánvétel (fogászati szakembereknek)<br>Bruttó végösszeg 3.623 Ft<br>Ditalános Szerződési Feltételek -<br>áz F-et és a rendeléssel járó fizetési kötelezettséget.<br>El kell fogadni a Vásárlási feltételeket!<br>MEGRENDELEM                                    | 1.699 Ft          |
| iázhozszállítás GLS futárszolgálattal Magyarország<br>erületén:<br>Ltánvétel (fogászati szakembereknek)<br>Bruttó végösszeg 3.623 Ft<br>u omásul veszem és elfogadom a(z) Általános Szerződési Feltételek -<br>A/F-et és a rendeléssel járó fizetési kötelezettséget.<br>El kell fogadni a Vásárlási feltételeket!<br>MEGRENDELEM     | 1.699 Ft          |
| iázhozszállítás GLS futárszolgálattal Magyarország<br>erületén:<br>Ltánvétel (fogászati szakembereknek)<br>Bruttó végösszeg 3.623 Ft<br>U omásul veszem és elfogadom alz) Általános Szerződési Feltételek -<br>Ár F-et és a rendeléssel járó fizetési kötelezettséget.<br>El kell fogadni a Vásárlási feltételekett<br>MEGRENDELEM    | 1.699 Ft          |
| iázhozszállítás GLS futárszolgálattal Magyarország<br>erületén:<br>Ltánvétel (fogászati szakembereknek)<br>Bruttó végösszeg 3.623 Ft<br>U tuomásul veszem és elfogadom a(2) Általános Szerződési Feltételek -<br>ÁZF-et és a rendeléssel járó fizetési kötelezettséget.<br>El kell fogadni a Vásárlási feltételeket!<br>MEGRENDELEM   | 1.699 Ft          |
| iázhozszállítás GLS futárszolgálattal Magyarország<br>erületén:<br>Jtánvétel (fogászati szakembereknek)<br>Bruttó végösszeg 3.623 Ft<br>U tuomásul veszem és elfogadom a(2) Általános Szerződési Feltételek -<br>Ár (F-et és a rendeléssel járó fizetési kötelezettséget.<br>El kell fogadni a Vásárlási feltételeket!<br>MEGRENDELEM | 1.699 Ft          |

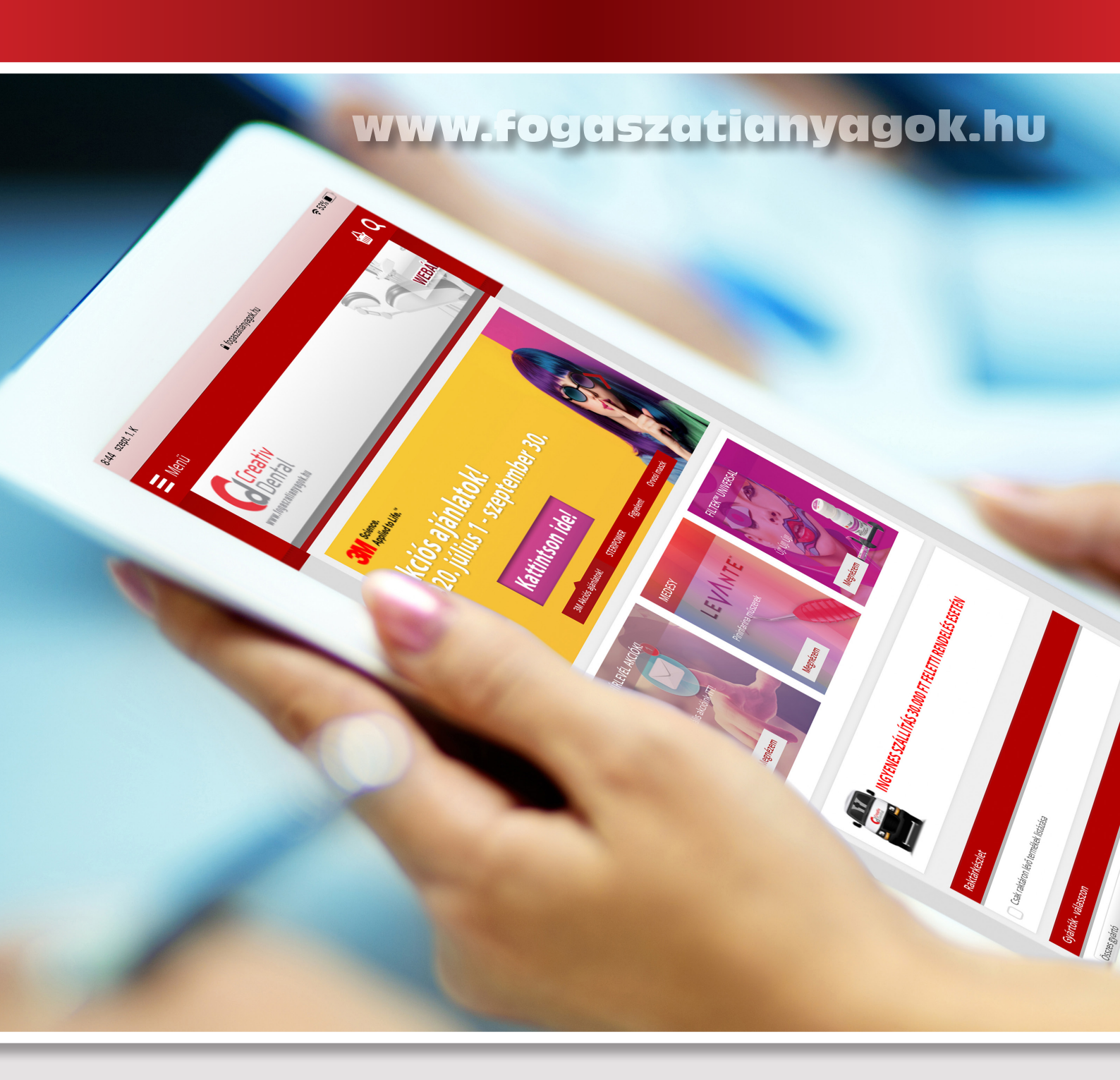

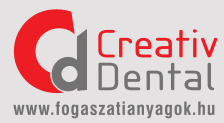

Iroda, raktár címe: 2730 Albertirsa, Vasút utca 12. Mobil: + 36-30-214-2714 E-mail: info@creativdental.hu www.fogaszatianyagok.hu